## Utskrift på "TerraBlack" / "Terra" i datorlabbet

## Lägg till skrivare

1. I Windows, tryck **Windows+E** eller sök efter "File Explorer" i sökfältet för att starta Windows **File Explorer**.

| Ĭ | 💻 i 🎴 | - = i \ | \print.nateko.lu.se |  |
|---|-------|---------|---------------------|--|
|   | File  | Home    | Share View          |  |
|   |       |         | 📺 🔏 Cut             |  |

2. Alla tillgängliga skrivare finns på printservern \\**print.nateko.lu.se**. Skriv in eller kopiera/klistra in länken ovan i adressfältet i File Explorer och tryck Enter.

| 🖵 2019           |                                      |
|------------------|--------------------------------------|
| 🔁 Aurora_LAB     | Canon iR-ADV 62556265 PCL5e          |
| 🔁 BIZHUB_C450    | BIZHUB_C450                          |
| 🔁 Canon          | Canon                                |
| 🔁 Cerberus_PCL5e | Canon iR-ADV C5250/5255 PCL5c        |
| 🖵 Drivers        |                                      |
| 🚍 Galaxy         | Galaxy                               |
| 🔁 Hades          | Hades                                |
| 🔁 Limbo          | Limbo                                |
| 🔁 Moon           | Moon                                 |
| 🔁 Moonbow        | E-Studio 5540CSE                     |
| 🗜 PCOUNTER       |                                      |
| 🔁 Quasar         | Quasar                               |
| 🔁 Satellite      | Satellite                            |
| 🗜 Server         |                                      |
| 🔁 Sunrise_PCL    | Sunrise_PCL                          |
| Sunrise UFRI     | Sunrise_UFR II                       |
| 🔁 Terra          | Canon Generic Plus PCL6              |
| 🔁 TerraBlack     | Canon iR-ADV 62556265 PCL5e          |
| Tutopia Tutopia  | HP Universal Printing PCL 5 (v5.9.0) |

3. **Dubbelklicka** på skrivaren du vill lägga till och tryck sedan **Install.** I datorlabben är det **TerraBlack** eller **Terra** som ska användas beroende på om du vill skriva ut endast i svart/vitt eller även färg.